## Gid Inisyasyon Rapid Pou Chanje Lang ou nan Platfòm EVV a

Pou Chanje Lang ou nan Platfòm EVV a, tanpri swiv etap sa yo:

## Etap 1 - Preferans Itilizatè

1

Konekte sou Platfòm EVV a (w ap wè Gid Inisyasyon Rapid "Konekte sou Platfòm la"). Klike sou Non oswa flèch ki nan kwen anwo adwat ekran an. Apre,klike sou **User Preferences** (Preferans Itilizatè).

| ïmesheets                              |                                                |                             | Log out  |
|----------------------------------------|------------------------------------------------|-----------------------------|----------|
| ay Period<br>< 06/04/2023 - 06/17/2023 | ▲ 2 pay period(s) with incomplete timesheet(s) | 💄 Anne Smith (Consumer) 🛛 🔻 | <u>*</u> |
| PCA 🖕 Hours Approved                   | 🜲 PTO Approved                                 | annesmith99@yahoomail.com   | 🜲 Action |
| John Brown (32256) 08h 00m             | 05h 00m                                        | User Preferences            | ß        |
|                                        |                                                | Change Password             | 1 - 1 of |
|                                        |                                                | Log out                     |          |
|                                        |                                                |                             |          |
|                                        |                                                |                             |          |

2

3

Nan **Settings** (Paramèt) klike sou bwat **System Language** (Lang Sistèm) la. Chwazi lang ou nan meni lis dewoulan an.

| System Language              | Time Zone                 | _ |
|------------------------------|---------------------------|---|
| English                      | ✓ English                 |   |
| "Patient" Keyword Preference | Spanish<br>Haitian Creole |   |
| Consumer                     | Chinese (Simplified)      |   |
|                              | Chinese (Traditional)     |   |
|                              | Portuguese                |   |
| Notification Preference      | 25                        |   |
|                              |                           |   |

## Etap 3 - Anrejistre Chwa w la

## Klike sou bouton Save (Anrejistre) a pou anrejistre chwa lang ou.

| Creation     | Adjustment    |  |
|--------------|---------------|--|
| Real-Time    | ▼ Real-Time   |  |
| Denial       | Denial Locked |  |
| Real-Time    | Real-Time     |  |
| Before After |               |  |
|              |               |  |
| Save         |               |  |
|              |               |  |

Ou kapab chanje lang ou nan Platfòm EVV a kounyea.